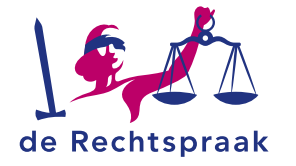

#### **TOEZICHT - INSOLVENTIES**

WERKINSTRUCTIE

# WERKEN MET HET PORTAAL VOOR CURATOR EN WSNP-BEWINDVOERDER

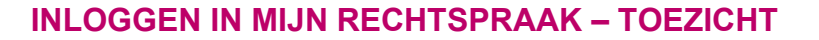

#### Deze flyer gaat over:

- Hoe u inlogt op het portaal voor curatoren of Wsnpbewindvoerders.
- De elementen waaruit Mijn Rechtspraak – Toezicht bestaat.
- Hoe u via tabbladen gestructureerd informatie met de rechtbank uitwisselt.
- Hoe u op tabbladen specifieke informatie over zittingen, documenten en de afwikkelingsfase vindt.
- Het overzicht van taken voor het indienen van verslagen en verzoeken en het herindienen van onvolledige verzoeken.

## Inloggen

- 1. Ga naar https://mijn.rechtspraak.nl/start/professional.
- 2. Klik in het menu op het onderdeel Insolventierecht.
- Kijk vervolgens naar Mijn Rechtspraak Toezicht Faillissementen of Wsnp.
- 4. Klik op de knop <*Inloggen Mijn Rechtspraak*> om naar de juiste inlogpagina te gaan.

| ~    |
|------|
| ^    |
| pas. |
|      |

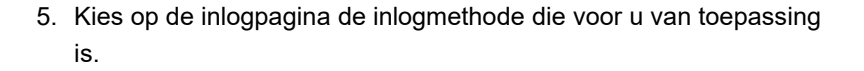

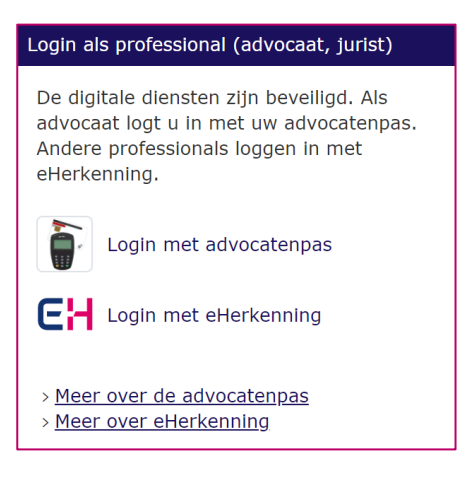

Als u bent ingelogd, komt u op de startpagina van Mijn Rechtspraak – Toezicht. Hier vindt u een overzicht van lopende opdrachten/zaken, openstaande taken, verzonden notificaties en geplande zittingen.

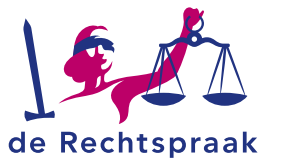

## INDELING EN ELEMENTEN VAN HET PORTAAL

De beschrijvingen hierna zijn van toepassing op faillissements- en Wsnp-zaken.

Bovenaan het scherm van Mijn Rechtspraak ziet u vier tabbladen:

- **Opdrachten** met een overzicht van alle actieve opdrachten (zaken). U kunt ook kiezen voor een overzicht met inactieve (afgeronde) opdrachten.
- **Taken** met het overzicht met alle openstaande taken in al uw actieve zaken. Zie ook de werkinstructie over *Taken* voor meer informatie.
- Notificaties toont de berichten die verstuurd zijn (per e-mail) om u op de hoogte te brengen van een activiteit in het portaal, bijvoorbeeld een bericht van de rechtbank, of een nieuwe zaak.
- **Zittingen** hier vindt u het overzicht van geplande zittingen in al uw zaken.

| de Recht   | Mijn Rechtspraak |                |           |   |                |     |
|------------|------------------|----------------|-----------|---|----------------|-----|
| Opdrachten | Taken            | Notificaties   | Zittingen |   |                |     |
| Opdrachte  | en               |                |           |   |                |     |
| Actieve op | drachten         | ne regels met: |           | ~ | × G. Leenhouts | × • |
| Kenmerk    |                  |                | • Naam    |   | * RC           | ۵   |

### Tips voor het overzicht met opdrachten:

- Klik op een van de kolomkoppen om de lijst met opdrachten op dat kenmerk te sorteren, zoals op de *Naam* van de opdracht/zaak.
- Met de toetscombinatie CTRL + F opent u een (klein) zoekvenster waarin u een zoekterm kunt opgeven, zoals de naam of geboortedatum van de betrokkene.

## **GOED OM TE WETEN**

#### Automatisch opslaan bij inactiviteit

Wanneer u langer dan 15 minuten niet actief bent op Mijn Rechtspraak, wordt u vanwege veiligheidsredenen automatisch uitgelogd. Vlak voor het uitloggen, worden de volgende wijzigingen automatisch opgeslagen:

- Een bericht naar de rechtbank. Let op: dit geldt alleen voor losse berichten, niet voor berichten bij verzoeken.
- Een verzoek dat u wilt indienen. Let op: om het verzoek op te kunnen slaan, moet u minimaal het *Verzoektype* hebben ingevuld.
- Wijzigingen die u heeft gemaakt in concept-verslagen.
  Conceptverzoeken, -verslagen en -berichten zijn niet inzichtelijk voor de rechtbank.

Wanneer u automatisch bent uitgelogd, komt u na het inloggen automatisch in het opdrachtenoverzicht terecht. Op plekken waar nog conceptberichten of conceptverzoeken staan, ziet u een pennetje dat dit aangeeft. Dit pennetje komt u op 3 plaatsen tegen:

- In het overzicht van de opdrachten ziet u het pennetje bij de opdracht waar nog concepten staat (zie figuur hieronder);
- Indien van toepassing: in een cluster van zaken ziet u het pennetje bij de zaak waar nog concepten staan;
- 8. In de zaak ziet u het pennetje bij verzoeken of berichten die nog in concept staan.

NL:TZ:0000003945:0001 Baron, F.W. den 5-2-2000 🖋 H Budde

Let op: voor een concept**verslag** wordt nooit een pennetje getoond; een verslag staat namelijk altijd 'in concept'. Wanneer u het verslag publiceert, wordt het volgende verslag direct in concept klaargezet.

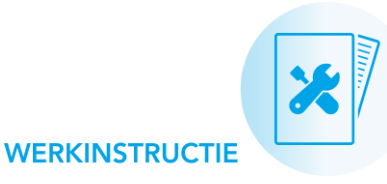

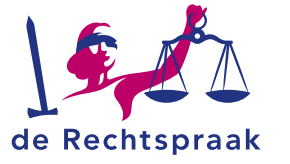

# **OPDRACHT- EN ZAAKGEGEVENS BEKIJKEN**

Klik in het overzicht met opdrachten op de naam van een opdracht: zo ziet u de overzichtspagina met informatie over de onderliggende zaak.

- Gaat het om een enkelvoudige zaak? Dan komt u direct in het scherm met de zaakdetails (zie het volgende onderdeel).
- Gaat het om een cluster met meerdere zaken? U ziet de individuele zaken onder de opdrachtdetails. Klik op de naam van de zaak om de zaak te openen.
- Gaat het om een cluster met meerdere zaken, waarin u in de hoofdzaak een gecombineerd verslag indient? U ziet de hoofdzaak bovenaan, en de bijzaken eronder. Bekijk de afbeelding:

| (Hooldzaek) Bakkerij De Bol Holding B.V.   |                                                                                               |                |                                                                     |                |  |  |  |  |
|--------------------------------------------|-----------------------------------------------------------------------------------------------|----------------|---------------------------------------------------------------------|----------------|--|--|--|--|
| Opdrachtd                                  | etails                                                                                        |                |                                                                     |                |  |  |  |  |
| Kenmerk:<br>Naam:                          | nmerk: NL:TZ:0000182842:O001 Rechter-commissaris:<br>am: Cluster Bakkerij De Bol Holding B.V. |                |                                                                     |                |  |  |  |  |
| Zaken                                      |                                                                                               |                |                                                                     |                |  |  |  |  |
| Individuele<br>De Bossche E<br>NL:TZ:00001 | zaak<br>301 B.V.<br>82842:F002                                                                | Inventarisatie | (Individuele zaak)<br>De Haagsche Bol B.V.<br>NL:TZ:0000182842:F003 | Inventarisatie |  |  |  |  |

## INDELING VAN HET ZAAKSCHERM

Zie ook de genummerde items in de afbeelding hieronder.

#### 1. Tabblad Overzicht

Toont de gegevens van de zaak en de taken bij de zaak.

#### 2. Informatie uitwisselen met de rechtbank

Berichten, verzoeken en verslagen dient u elk op een apart tabblad in. U vindt de tabbladen rechts van het tabblad *Overzicht*.

## 3. Documenten, informatie over zittingen en de afwikkeling

Inzage in zaakdocumenten, geplande zittingen en de afwikkelingsinformatie heeft u in de betreffende tabbladen.

| erzicht Berich                                                                    | nten Verzoeken Verslagen                                                                                  | Documenten Zittingen PvA Afwikkeling                                                                                                    |        |
|-----------------------------------------------------------------------------------|----------------------------------------------------------------------------------------------------|----------------------------------------------------------------------------------------------------|--------|
| Zaakgegever                                                                       | ns 2                                                                                                    | 3                                                                                                    | ens    |
| Kenmerk:<br>Betrokkene:<br>Insolventienumm<br>Renvooi:<br>Status:<br>Uitvoerders: | NL:TZ:000000484:R001<br>M. de Kuivenhoven<br>er: R.01/18/234<br>Nee<br>Wordt uitgevoerd<br>H.B. Steunders | Datum ultspraak:      20-12-2018        Looptijd tot:      20-12-2021        Schuldentat:      € 23-41,00        Geboortedatum:      23-01-1953 |        |
| Taken<br>Filter taken, toon                                                       | alle regels met:                                                                                          |                                                                                                    |        |
| Actieve taken                                                                     |                                                                                                    | ● Einddatum • Einddatum na ● Datum laatste ● Aantal                                                                                             | ×<br>• |

**Tip**: Sla het dossier op als pdf met de knop <*Download zaakgegevens*>.